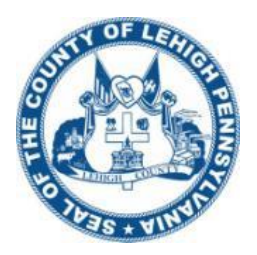

# Lehigh County

Lehigh County Government Center | 17 South 7<sup>th</sup> Street | Allentown, PA 18101 | www.lehighcounty.org

# **Electronic Filing Instructions – Lehigh County Pilot Program**

## **System Registration:**

To access the electronic filing system, open an internet browser and go to <u>http://lehigh.tylerhost.net</u>. The page in figure 1 will display:

| Email Address Password Remember my login on this computer. LOGIN Forgot Password? Register Now | MESSAGE OF THE DAY |         |                                         |
|------------------------------------------------------------------------------------------------|--------------------|---------|-----------------------------------------|
| LEARN                                                                                          | TRAIN              | CONTACT |                                         |
|                                                                                                |                    |         | Powered by<br>odyssey *<br>file & serve |

#### Figure 1

Before filing electronically, users must register with the application. To do so, click the link "Register Now" (figure 2)

| Email Address |                            |  |
|---------------|----------------------------|--|
| Password      |                            |  |
| Remember      | my login on this computer. |  |
|               | LOGIN                      |  |
| Forgot Passwo | ord?   Register Now        |  |

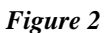

The registration wizard will display and guide users through the five step registration process:

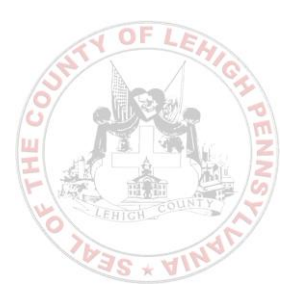

Step 1

#### Select Firm Administrator as the registration type

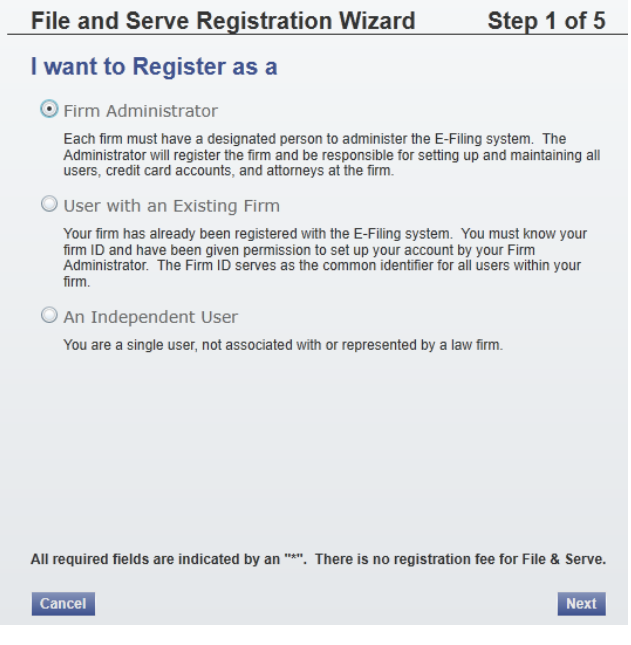

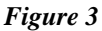

#### Step 2 Review the Terms and Conditions, click the checkbox next to "I Agree"

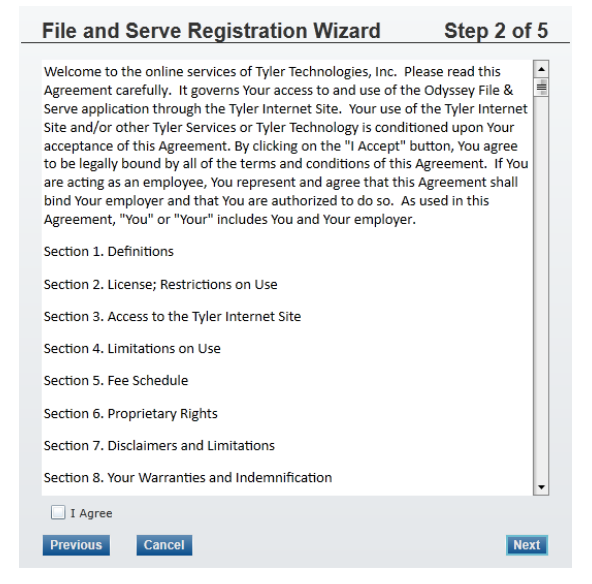

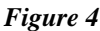

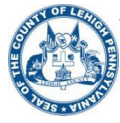

### Step 3

Provide contact information. Please note that any field marked with an asterisk (\*) is a required field and must have information entered before proceeding.

- If the firm administrator will register all firm users, the options "Allow Users to Self Register" and "Require Administrator Approval" do not need to be enabled.
- If firm users are allowed to self register but will require approval from the firm administrator, enable both "Allow Users to Self Register" and "Require Administrator Approval."
- If firm users are allowed to self register and do not need approval from the firm administrator, only "Allow Users to Self Register" needs to be enabled. (Firm Administrator Approval is recommended)

| File and Serve                                               | e Registration Wizard                                                 |      | Step 3 of 5 |
|--------------------------------------------------------------|-----------------------------------------------------------------------|------|-------------|
| Firm Informatio                                              | 'n                                                                    |      |             |
| Name*                                                        | Test Firm                                                             |      |             |
| Street Address*                                              | 1234 Test St                                                          |      |             |
| Street Address Line 2                                        |                                                                       |      |             |
| City*                                                        | Allentown                                                             |      |             |
| State*                                                       | Pennsylvania 🔹                                                        | Zip* | 18101       |
| Phone Number*                                                | 610-555-5555                                                          |      |             |
| New User Reg<br>Allow Users to Self F<br>Require Administrat | <b>Jistration</b><br>Register<br>or Approval of New User Registration |      |             |
| Previous Cance                                               | el                                                                    |      | Next        |
|                                                              |                                                                       |      |             |

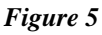

Step 4

Complete the user information. Similar to the previous step, all required fields will be marked with an asterisk (\*).

It is important to provide a valid email address. The application will send a verification email to this address. Users will then click the enclosed link in the verification message to activate the account.

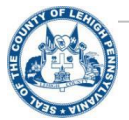

| File and Serv                                                                          | e Registration Wizard                                                                                                 | Step 4 of 5                                               |
|----------------------------------------------------------------------------------------|----------------------------------------------------------------------------------------------------|-----------------------------------------------------------|
| User Informa                                                                           | tion                                                                                                    |                                                           |
| First Name*                                                                            | Test                                                                                                    | MI                                                        |
| Last Name*                                                                             | Attorney                                                                                                    |                                                           |
| Email Address*                                                                         | testattorney@lehighcounty.org                                                                                         |                                                           |
| Verify Email Address*                                                                  | testattorney@lehighcounty.org                                                                                         |                                                           |
|                                                                                        | Your password is case sensitive and must be at least six characte                                                     | rs.                                                       |
| Password*                                                                              | •••••                                                                                                    |                                                           |
| Verify Password*                                                                       | •••••                                                                                                    |                                                           |
|                                                                                        | ✓ Attorney                                                                                                    |                                                           |
| I am also an Attorney                                                                  | Attorney Number* (j)<br>Example: 0123456                                                                              |                                                           |
| Compose a simple question<br>it. Please choose a simple,<br>or The Name of My First Pe | and answer pair which will allow you to restore your p<br>specific question that can only be answered by you. E<br>t. | assword, should you forget<br>ixample: High School Mascot |
| Security Question*                                                                     | The name of my first pet                                                                                              |                                                           |
| Security Answer*                                                                       | Rover                                                                                                    |                                                           |
| Previous Can                                                                           | cel                                                                                                    | Register                                                  |

#### Figure 6

If you are also an attorney, please enter your bar number for verification. Please enter your bar number in a seven-digit format (example: 0123456).

Your bar number will be verified against the Clerk of Judicial Records case management system. If your record is not returned, please send an e-mail to the Clerk of Judicial Records – Civil Division at <u>OFSCivilSupport@lehighcounty.org</u> with a subject line of **Bar Number Verification**. Include your name, address, phone number, and bar number. You will receive a return e-mail verifying that you may continue registration. You will also receive an e-mail granting you Attorney Docket Access which allows viewing of Court dockets.

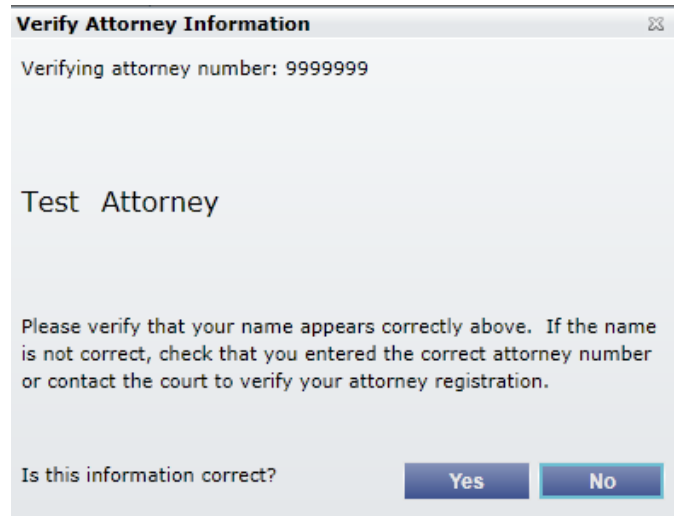

Figure 7

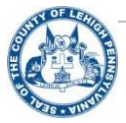

## Step 5

The registration wizard is complete.

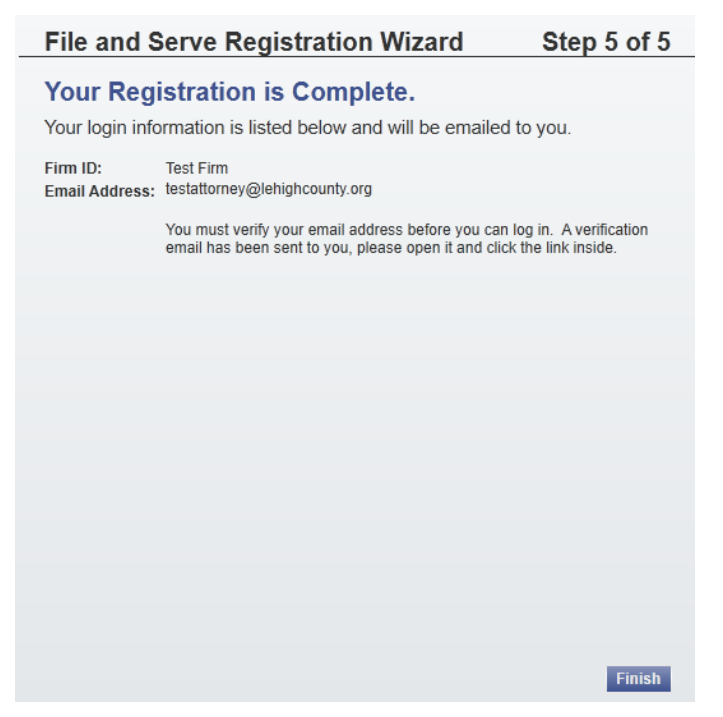

#### Figure 8

Once the registration email is received, users only need to click on the link provided in the message to activate the account. A webpage will display confirming the account registration. At this time, users can return to the login screen to access the system by providing the email address and password entered during registration.

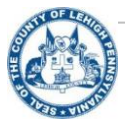

## **Account Configuration**

After logging in, the application will display the personalized workspace. The tabbed interface will default to display your submitted filings.

| (A)                                      |                                  |                      |               |   | WORKSPACE          | MY ACCOUNT    | FIRM ADMIN | HELP   | ABOUT      | LOGOU    | л_/     | Welcome Jennifer No | lso |
|------------------------------------------|----------------------------------|----------------------|---------------|---|--------------------|---------------|------------|--------|------------|----------|---------|---------------------|-----|
| All ST THINK                             |                                  |                      |               |   |                    |               |            |        | NEW C      | ASE FI   | ND CASE | Case Number         | Go  |
| FILINGS BOOKMARKS TEMPLA                 | ATES SERVICE CONTAC              | тя                   |               |   |                    |               |            |        |            |          |         |                     |     |
| My Filings                               | <ul> <li>All Statuses</li> </ul> | •                    | All Locations | • | From Date 7/1/2013 | 15 To Date    | 7/1/2013   |        | Case or E  | invelope |         | Filter Export       | ?   |
| Case # 2013-C-1949 - D                   | liscover Card                    | - VS - John Doe      |               |   |                    |               |            |        |            |          |         | ¥ C = .             | 1   |
| Envelope # 430 filed July 01, 2013 at 9: | 59 AM by Jennifer Nelson on beh  | alf of Test Attorney | Ciling Turns  |   | Ciling Description |               |            | Defere | nas Number |          |         |                     |     |
| Submitted                                | Affidavit                        |                      | EFile         |   | Filing Description |               |            | Refere | nce Number |          |         | G                   | 5   |
| Case # 2013-C-1949 - D                   | iscover Card                     | - VS - John Doe      | 1             |   |                    |               |            |        |            |          |         | 98 E 🖿 .            | 1   |
| Envelope # 429 filed July 01, 2013 at 9: | 46 AM by Jennifer Nelson on beh  | alf of Test Attorney |               |   |                    |               |            |        |            |          |         |                     | -   |
| Status                                   | Filing Code                      |                      | Filing Type   |   | Filing Description | 1             |            | Refere | nce Number |          |         |                     |     |
| Accepted                                 | Contract Debt Collection         | -Credit Card         | EFile         |   | Complaint and Not  | ice to Defend |            |        |            |          |         |                     |     |

Figure 9

Prior to any filings, users will need to click the link labeled "Firm Admin," located in the menu in the upper right of the screen.

| WORKSPACE MY ACCOUNT FIRM ADMIN HELP ABOUT LOGOUT |  |
|---------------------------------------------------|--|
|---------------------------------------------------|--|

#### Figure 10

The Firm Admin menu item provides the firm administrator with the ability to approve new users, manage firm users, manage attorneys, configure payment accounts and update firm information

Approve New Users

| Appro  | ove New Users Fir | m Users Attorneys Payn | nent Accounts | on   |        |
|--------|-------------------|------------------------|---------------|------|--------|
| 1      | First Name        | Last Name 🔺            | Email Address | Role | Status |
|        |                   |                        |               |      |        |
| Reject | Approve           |                        |               |      |        |
| Roject | rippioro          |                        |               |      |        |

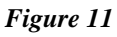

#### Payment Accounts

Payment accounts enable customary filing fees to be charged to the user.

**\*\*** A Payment Account *must* be set up prior to filing. The application prevents users from creating any filings without a payment account.

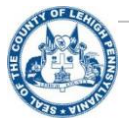

In the Firm Admin screen, select the Tab for "Payment Accounts".

Click the button labeled "Add Payment Account"

| Payment Account Name                                                   | Payment Account Type | Active |   |
|------------------------------------------------------------------------|----------------------|--------|---|
|                                                                        |                      | No     | × |
|                                                                        |                      |        |   |
|                                                                        |                      |        |   |
|                                                                        |                      |        |   |
|                                                                        |                      |        |   |
| dd Payment Account Refresh                                             |                      |        |   |
| dd Payment Account Refresh                                             |                      |        |   |
| dd Payment Account Refresh                                             |                      |        |   |
| dd Payment Account Refresh Payment Account Name*                       |                      |        |   |
| dd Payment Account Refresh Payment Account Name*                       |                      |        |   |
| dd Payment Account Refresh Payment Account Name* Payment Account Type* |                      |        |   |
| dd Payment Account Refresh Payment Account Name* Payment Account Type* |                      |        |   |

#### Figure 12

Enter a name for the account (i.e. "My Credit Card") and select Credit Card from the Payment Account Type drop down box.

Click the button "Enter Credit Card Information".

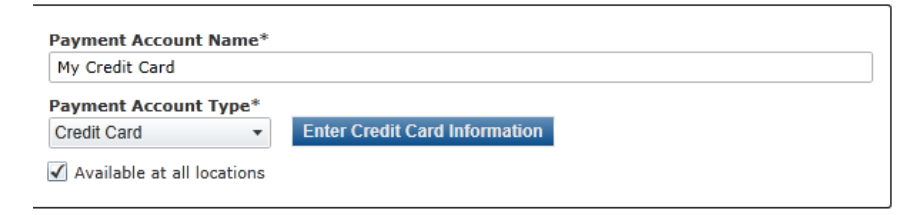

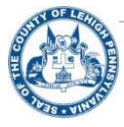

#### A new window will appear:

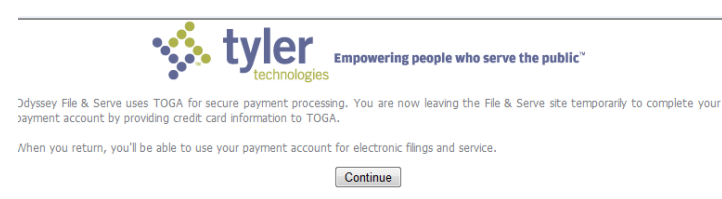

Figure 14

Click "Continue" to enter your Credit Card information.

Enter all of the Credit Card information and click "Continue":

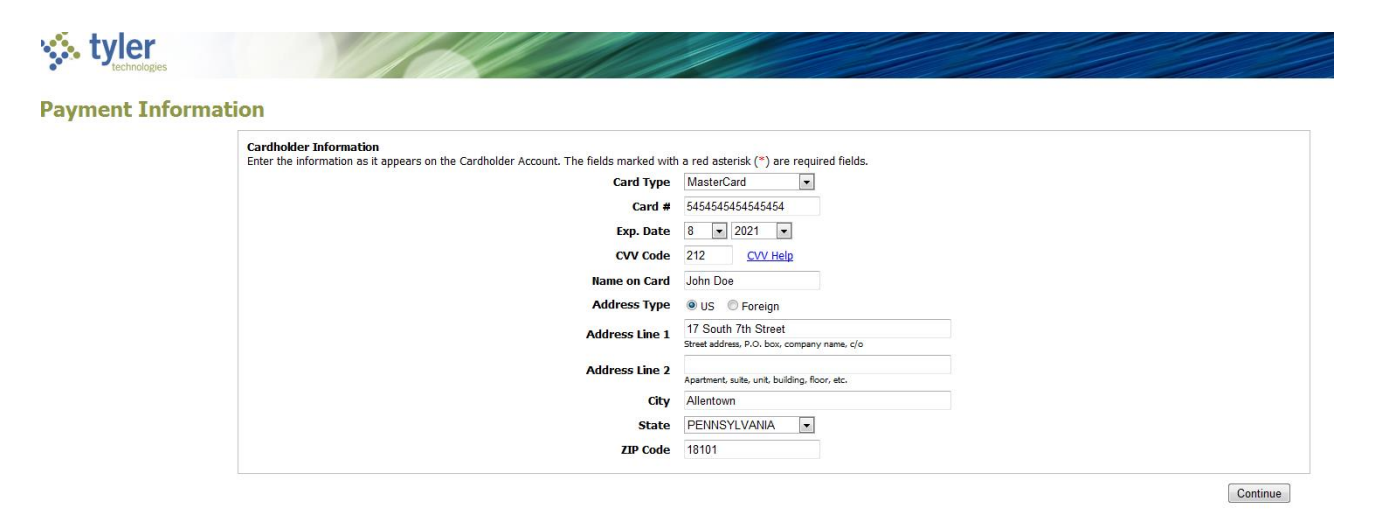

#### Figure 15

A verification screen will display, showing all of the information that was entered (with the credit card masked). Once verified, the payment account will now be set up and associated with the user account.

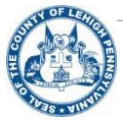

### Manage Notifications

The electronic filing application is equipped to send notifications to users on various filing events. Users can manage what notifications they receive by selecting the tab "Manage Notifications" under the My Account Menu. This is the primary communication that is offered with the filing process. Users that elect to not receive the communications, and uncheck the notifications, must log back into the system to view any change of status.

It is our recommendation that all notifications be enabled.

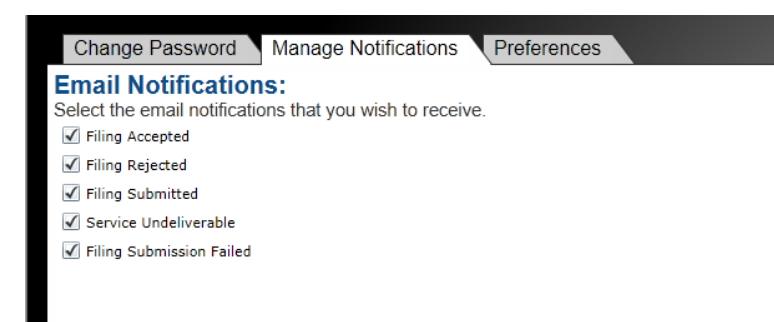

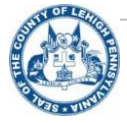

## Submitting a New Case

In the Workspace, select the link labeled "New Case" located in the upper right of the screen.

| $(\mathfrak{G})$  |           |                  |   |               |        |                 | WURRE      | PACE      | MT ACCOUNT | NELP | ABOUT         | END CASE | Case   | Number | G |
|-------------------|-----------|------------------|---|---------------|--------|-----------------|------------|-----------|------------|------|---------------|----------|--------|--------|---|
| FILINGS BOOKMARKS | TEMPLATES | SERVICE CONTACTS |   |               |        |                 |            |           |            |      |               |          |        |        |   |
| My Filings        | •         | All Statuses     | • | All Locations | ▼ From | Date mm/dd/yyyy | 15 To Date | mm/dd/yyy | Y 15       | Cas  | e or Envelope |          | Filter | Export | ? |
|                   |           |                  |   |               |        |                 |            |           |            |      |               |          |        |        |   |
|                   |           |                  |   |               |        |                 |            |           |            |      |               |          |        |        |   |
|                   |           |                  |   |               |        |                 |            |           |            |      |               |          |        |        |   |
|                   |           |                  |   |               |        |                 |            |           |            |      |               |          |        |        |   |
|                   |           |                  |   |               |        |                 |            |           |            |      |               |          |        |        |   |
|                   |           |                  |   |               |        |                 |            |           |            |      |               |          |        |        |   |

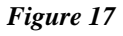

The application will lead users through the four step process of submitting a new case

Case Information

The initial screen has four drop down menus to capture preliminary details. Location and Category will default to "Civil." Select the appropriate case type. Select the attorney submitting the filing. Users who may have entered more than one payment account will need to select a payment account.

To continue to the next step, select the button labeled "Parties" in the lower right corner of the screen.

| Case Information                                                                              | Parties        | Filings    | Summary |  |
|-----------------------------------------------------------------------------------------------|----------------|------------|---------|--|
| ntor the Details                                                                              | s for the N    |            |         |  |
| inter the Details                                                                             | s for the r    | lew Case   |         |  |
| equired fields are bold a                                                                     | nd have an ast | erisk (*). |         |  |
| Select Location*                                                                              |                |            |         |  |
| Civil                                                                                         |                |            | •       |  |
| Civil                                                                                         |                |            | •       |  |
| Select Case Type*                                                                             |                |            |         |  |
| Select Case Type*<br>Consumer Credit                                                          |                |            | •       |  |
| Select Case Type*<br>Consumer Credit<br>Filing Attorney*                                      |                |            | •       |  |
| Select Case Type*<br>Consumer Credit<br>Filing Attorney*<br>Test Attorney                     |                |            | •       |  |
| Select Case Type*<br>Consumer Credit<br>Filing Attorney*<br>Test Attorney<br>Payment Account* |                |            | •       |  |

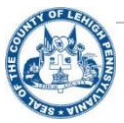

## Parties

The next screen allows users to enter the information for the appropriate parties. At least one of each party must be entered to proceed.

To enter information for the Parties, select the desired Party at the top of the screen and the information in the text boxes below. To switch from an individual person to a business, select the "Business" checkbox.

When finished entering Parties, click the button labeled "Filings" in the bottom right of the screen.

| Party Type                                           | Name                               | Attorney                                |  |
|------------------------------------------------------|------------------------------------|-----------------------------------------|--|
| laintiff                                             | Bank of Test                       | Test Attorney                           |  |
| Defendant                                            | John Doe                           |                                         |  |
| DD PARTY                                             |                                    |                                         |  |
| Party Type*<br>Defendant                             | ✓ Person Business                  | Attorney (j)                            |  |
| Party Type*<br>Defendant<br>First Name*              | ▼ Person Business<br>Middle        | Attorney (j)                            |  |
| Party Type*<br>Defendant<br>First Name*<br>John      | ▼ Person Business<br>Middle        | Attorney (j)<br>Last Name*<br>Doe       |  |
| Party Type* Defendant First Name* John Address       | ▼                                  | Attorney )<br>Last Name*<br>Doe<br>City |  |
| Party Type* Defendant First Name* John Address State | ▼ Person Business<br>Middle<br>Zip | Attorney (i)                            |  |

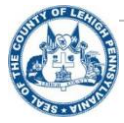

## Filings

The Filings screen is the area where users will upload their forms and documents for filing.

Users will need to enter a description for the filing and upload the appropriate documents. All documents that are to be filed electronically shall be filed in Portable Document Format (PDF).

Note: Reference Number is not a required field. It is available for user reference purpose only.

| ivil - Consumer Credit              |                                                          |                              |
|-------------------------------------|----------------------------------------------------------|------------------------------|
| Case Information 🛛 🙆 Parties        | 8 Filings                                                |                              |
| ter Filing Details                  |                                                          |                              |
| dd Another Filing                   |                                                          |                              |
| Select Filing Code*                 |                                                          |                              |
| Contract Debt Collection-Credit Car | d (\$152.50)                                             | 👻 🗸 EFile                    |
| Filing Description                  |                                                          |                              |
| L                                   |                                                          |                              |
| Reference Number 🕕                  |                                                          |                              |
|                                     | This field is for attorneys only and represents their in | ternal file tracking number. |
| Documents 🕕                         |                                                          |                              |
| Lead Document*                      | Complaint.pdf<br>76.5 kb                                 |                              |
|                                     | Description                                              |                              |
|                                     | Complaint.pdf                                            |                              |
| Attachments                         | Click to Browse                                          |                              |
| Filing Comments                     |                                                          |                              |
|                                     | Comments may be added for the clerk revie                | ewer of this filing.         |
| Courtesy Copies 👔                   |                                                          |                              |
| , eepiee 😈                          |                                                          |                              |

## Figure 20

The right side of the screen will display the fees that are associated with the filing. In the drop down box labeled "Parties Responsible for Fees", ensure the party represented is present. If not, select from the drop-down.

| \$152.50<br>\$152.50 |                    |
|----------------------|--------------------|
| \$152.50<br>\$152.50 |                    |
| \$152.50             |                    |
|                      |                    |
| \$0.00               |                    |
| \$7.00               |                    |
| \$159.50             |                    |
|                      |                    |
|                      |                    |
| •                    |                    |
|                      |                    |
| •                    |                    |
|                      |                    |
|                      |                    |
| <b>•</b>             |                    |
|                      | \$7.00<br>\$159.50 |

## Figure 21

When completed, click "Summary" in the bottom right of the screen.

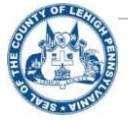

#### Summary

As the last step of the filing, the application presents a summary screen of the filing. The information entered in the previous steps can be reviewed and edited from this screen if needed. The filing remains in a draft status until the "Submit" button is clicked at the bottom right.

| Civil - Consumer Credit     |                     |                                        |                                      |                           |                |        |                                      |                      |
|-----------------------------|---------------------|----------------------------------------|--------------------------------------|---------------------------|----------------|--------|--------------------------------------|----------------------|
| Case Information            | Parties 📵 Filings ( | Summary                                |                                      |                           |                |        |                                      |                      |
| Envelope and Filing         | Summary             |                                        |                                      |                           |                | ?      | Fees                                 |                      |
| Case Information            |                     |                                        |                                      |                           |                | Edit 🙆 | Contract Debt Collection-Credit Card |                      |
| Location:<br>Case Category: | Civil               |                                        | Filing Attorney:<br>Payment Account: | Test Attorr<br>Test Credi | ney<br>it Card |        | Filing Fee Total this Filing         | \$152.50<br>\$152.50 |
| Case Type:<br>Date Filed:   | Consum              | er Credit                              |                                      |                           |                |        | Case Initiation Fee                  | \$0.00               |
|                             |                     |                                        |                                      |                           |                |        | Convenience Fee                      | \$7.00               |
| Parties                     |                     |                                        |                                      |                           |                | Edit 🙆 | Envelope Total                       | \$159.50             |
| Party Type                  | Name                | Address                                |                                      | Phone                     | Attorney       |        | Payment                              |                      |
| Plaintiff                   | Discover Card       |                                        |                                      |                           | Test Attorney  |        | Payment Account*                     |                      |
| Defendant                   | John Doe            | 456 Test Street<br>Allentown, PA 18101 |                                      |                           |                |        | Test Credit Card                     | ¥                    |
|                             |                     |                                        |                                      |                           |                |        | Party Responsible for Fees*          |                      |
| Filings                     |                     |                                        |                                      |                           |                | Edit 🔿 | Discover Card                        | •                    |
| r migs                      |                     |                                        |                                      |                           |                |        | Filing Attorney                      |                      |
| Filing Code                 |                     | Filing Description                     |                                      | Reference Number          | Filing Type    |        | Filing Attorney*                     |                      |
| Contract Debt Collection-C  | redit Card          | Complaint and Notice to E              | efend                                |                           | EFile          |        | Test Attorney                        | -                    |
| Land Dammant                | File Name           |                                        |                                      | Status                    |                |        |                                      |                      |
| Leau Document               | Complaint.pdf       |                                        |                                      | C                         | łk             |        |                                      |                      |
|                             |                     |                                        |                                      |                           |                |        |                                      |                      |

Submit

Filings

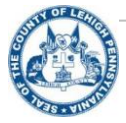

## Filing Status

As filings are entered into the system, they are given a status based on where they are in the efiling process. The table below offers a brief description of each status.

| Status            | Description                                                                                                    |
|-------------------|----------------------------------------------------------------------------------------------------|
| Draft             | Filer entered full or partial Filing data, but has not yet submitted Filing                                                                                                    |
| Submitting        | Filing has been submitted, with the document file format and payment information in process of being verified by the application.                                               |
| Submitted         | Document file format and payment information has been verified and<br>accepted, but the filing has not yet entered the Review Queue/Workflow<br>Process                         |
| Under Review      | A clerk reviewer has selected filing from a queue.                                                                                                    |
| Accepted          | Reviewer has reviewed Filing and accepted                                                                                                    |
| Rejected          | Reviewer has reviewed Filing and rejected                                                                                                    |
| Served            | Service Only Filings Completed                                                                                                    |
| Cancelled         | Filer Cancels Filing; Filer can only cancel filings with a status of Draft,<br>Submitting and Submitted                                                                         |
| Submission Failed | File format or billing error has occurred upon Filer submitted Filing.<br>Failure specifics are available via "View Details", and Filer is notified of<br>specifics via e-mail. |

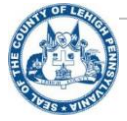

## **Post Filing**

After a filing has been submitted, the case will be given a system-generated number referred to as the "Envelope number," and it will now appear in the Workspace under "Filings" with a status of submitted.

The status of the filing will change as it is reviewed, and then accepted or rejected.

Prior to review, the filing can be cancelled by clicking on the  $\boxed{2}$  icon to the right of the filing.

| FILINGS BOOKMARKS | TEMPLATES                | SERVICE CONTACTS                             |                 |                                |                           |                 |
|-------------------|--------------------------|----------------------------------------------|-----------------|--------------------------------|---------------------------|-----------------|
| My Filings        | •                        | All Statuses                                 | ▼ All Locations | From Date 7/1/2013 To Date :   | 7/1/2013 Case or Envelope | Filter Export ? |
| Envelope # 429    | 1. 2012 at 0:46 AM by    | / Jannifar Nalsan an babalf of Task Attorney |                 |                                |                           | <b>3</b> E      |
| Status            | 11, 2013 at 5.40 Aivi by | Filing Code                                  | Filing Type     | Filing Description             | Reference Number          |                 |
| Submitted         |                          | Contract Debt Collection-Credit Card         | EFile           | Complaint and Notice to Defend |                           | 0               |
|                   |                          |                                              |                 |                                |                           |                 |

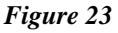

To view the details of the filing, click on the icon to the right of the envelope.

The details entered with the filing as well as status and the date and time of submittal is presented and can be printed from this.

| etails                                                                                                    |                                                                                 |                  |     |
|----------------------------------------------------------------------------------------------------|---------------------------------------------------------------------------------|------------------|-----|
| Envelope # 0000                                                                                                    | 0429                                                                            |                  | -   |
| lase Informati                                                                                                    | on                                                                              |                  | 1   |
| Location<br>Date Filed<br>Case Number<br>Case Description<br>Assigned to Judge<br>Attorney<br>Firm Name<br>Filed By | Civil<br>7/1/2013 9:46:22 AM<br>Test Attorney<br>Test Firm<br>Jennifer Nelson   |                  |     |
| Fees                                                                                                    |                                                                                 |                  |     |
| Convenience Fee<br>Total Court Case Fees<br>Total Court Filing Fees<br>Total Filing & Service Fee<br>Grand Total    | \$7.00<br>\$0.00<br>\$152.50<br>\$0.00<br>\$159.50                              |                  |     |
| Payment                                                                                                    |                                                                                 |                  |     |
| Account Name<br>Transaction Amount<br>Transaction Response<br>Transaction ID<br>Order ID                            | Test Credit Card<br>\$159.50<br>389<br>0000004290                               |                  |     |
| Contract Debt                                                                                                    | Collection-Credit Card                                                          |                  | į.  |
| Filing Type<br>Filing Code<br>Filing Description<br>Reference Number                                                | EFile<br>Contract Debt Collection-Credit Card<br>Complaint and Notice to Defend |                  |     |
| Status                                                                                                    | Submitted                                                                       |                  |     |
| Fees                                                                                                    |                                                                                 |                  |     |
| Court Fee<br>Filing & Service Fee                                                                                   | \$152.50<br>\$0.00                                                              |                  |     |
|                                                                                                    |                                                                                 | Print Preview CI | ose |

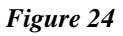

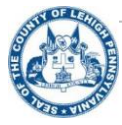

## Acceptance of Filing

Users that have their email notifications (detailed previously) configured to receive the corresponding alerts will receive an email stating the acceptance of their filing. The notification will contain the case number assigned for filing. Log back in to the website to access the filing.

## Subsequent Filings

Once a filing has been accepted and a case has been created, users may file additional documents

into the case as necessary. From the Workspace, find the desired case and click on the icon to the right of the case header.

| Non Miller                   |                                                                 |               |                                                         | NEW CASE            | FIND CASE Case Number Go |
|------------------------------|-----------------------------------------------------------------|---------------|---------------------------------------------------------|---------------------|--------------------------|
| FILINGS BOOKMARKS            | TEMPLATES SERVICE CONTACTS                                      |               |                                                         |                     |                          |
| My Filings                   | All Statuses                                                    | All Locations | <ul> <li>From Date 7/1/2013 To Date 7/1/2013</li> </ul> | 15 Case or Envelope | Filter Export ?          |
| Case # 2013-C-19<br>John Doe | 949 - Discover Card - VS -                                      |               |                                                         |                     | 8 C 🖿 R                  |
| Envelope # 429 filed July 01 | , 2013 at 9:46 AM by Jennifer Nelson on behalf of Test Attorney |               |                                                         |                     |                          |
| Status                       | Filing Code                                                     | Filing Type   | Filing Description                                      | Reference Number    |                          |
| Accepted                     | Contract Debt Collection-Credit Card                            | EFile         | Complaint and Notice to Defend                          |                     |                          |

#### Figure 25

The user will be brought to the same screen displaying the parties involved in the case. Existing parties on the case cannot be edited.

| uired fields ar | e bold and have an asterisk (*). |                   |
|-----------------|----------------------------------|-------------------|
| arty Type       | Name                             | Attorney          |
| laintiff        | Discover Card                    | Test Attorney     |
| efendant        | John Doe                         |                   |
| arty Type:      | Plaintiff<br>Discover Card       | Attorney          |
|                 | Discover Card                    | Test Automotion . |
| arty Name:      |                                  |                   |
| arty Name:      |                                  |                   |
| irty Name:      |                                  |                   |
| arty Name:      |                                  |                   |

#### Figure 26

Click the button for Filings to proceed.

Users can submit additional filings by selecting the appropriate filing code from the drop-down. Attach a document to the filing.

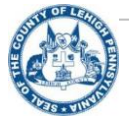

| se 2013-C-1949 Discover Card<br>Parties 2 Filings 3 Sur | - VS - John Doe Civil - Consumer Credit<br>nimary                                    |        |
|---------------------------------------------------------|--------------------------------------------------------------------------------------|--------|
| nter Filing Details                                     |                                                                                      |        |
| Add Another Filing                                      |                                                                                      |        |
| Select Filing Code*<br>Affidavit                        | ▼ V EFile [                                                                          | Servio |
| Filing Description                                      |                                                                                      |        |
| Reference Number                                        | This field is for attorneys only and represents their internal file tracking number. |        |
| Documents 🕕                                             |                                                                                      |        |
| Lead Document*                                          | Affidavit.pdf<br>76.5 kb<br>Description<br>Affidavit.pdf                             | X      |
| Attachments                                             | Click to Browse                                                                      |        |
| Filing Comments                                         |                                                                                      |        |
|                                                         | Comments may be added for the clerk reviewer of this filing.                         |        |
| Courtesy Copies 👔                                       |                                                                                      |        |

#### Figure 27

\_ \_

Select the Payment Account, Party responsible for fees, and Filing Attorney. If there is a fee associated with the filing it will appear on the right side. If this filing has no fee, the envelope total will appear as \$0.00.

| lees                      |                   |        |         |
|---------------------------|-------------------|--------|---------|
| Affidavit                 |                   |        |         |
|                           | Filing Fee        | \$0.00 |         |
|                           | Total this Filing | \$0.00 |         |
| E                         | nvelope Total     | \$0.00 |         |
| Payment                   |                   |        |         |
| Payment Account*          |                   |        |         |
| Test Credit Card          |                   | •      |         |
| Party Responsible for Fee | *S*               |        |         |
| Discover Card             |                   | •      |         |
| Filing Attorney           |                   |        |         |
| Filing Attorney*          |                   |        |         |
| Test Attorney             |                   | •      |         |
|                           |                   |        | Summary |

#### Figure 28

Click the button for Summary to proceed

As previously described when creating the initial filing, the summary presents all of the filing information to the user at a glance. Edits can be made to all of the information from this screen, except for the case information. The filing will remain in a Draft status until submitted

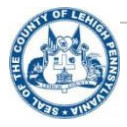

| Case 2013-C-1949 Discove                                         | er Card - VS - John Do            | e Civil - Consumer Credit                       |                  |                  |               |        |                                       |        |
|------------------------------------------------------------------|-----------------------------------|-------------------------------------------------|------------------|------------------|---------------|--------|---------------------------------------|--------|
| Envelope and Filin                                               | ng Summary                        |                                                 |                  |                  |               | ?      | E E E E E E E E E E E E E E E E E E E |        |
| Case Information                                                 | Civil                             |                                                 | Filing Attorney: | Test Attorn      | ву            | Edit 💿 | Affidavit Filing Fee                  | \$0.00 |
| Case Category:<br>Case Type:<br>Date Filed:<br>Case Short Title: | Civil<br>Consi<br>7/1/20<br>Discr | umer Credit<br>D13<br>over Card - VS - John Doe | Payment Account: | Test Credit      | Card          |        | Envelope Total                        | \$0.00 |
|                                                                  |                                   |                                                 |                  |                  |               |        | Payment                               |        |
| Parties                                                          |                                   |                                                 |                  |                  |               | Edit   | Payment Account*                      | -      |
| Party Type                                                       | Name                              | Address                                         |                  | Phone            | Attorney      |        | Parts Decrementale for Ecos           |        |
| Plaintiff                                                        | Discover Card                     |                                                 |                  |                  | Test Attorney |        | Discover Card                         | •      |
| Defendant                                                        | John Doe                          | 456 Test Street<br>Allentown, PA 18101          |                  |                  |               |        | Filing Attorney                       |        |
| Filings                                                          |                                   |                                                 |                  |                  |               | Edit 💿 | Filing Attorney* Test Attorney        | •      |
| Filing Code                                                      |                                   | Filing Description                              |                  | Reference Number | Filing Type   |        |                                       |        |
| Affidavit                                                        |                                   |                                                 |                  |                  | EFile         |        |                                       |        |
| Lood Document                                                    | File Name                         |                                                 |                  | Sta              | atus          |        |                                       |        |
| Leau Document                                                    | Affidavit.pdf                     |                                                 |                  | Ok               | c             |        | Submit                                |        |

Figure 29

Users will now see two entries in their workspace for the case; the initial filing as well as the subsequent filing. Each subsequent filing will have a status associated with it.

| FILINGS BOOKMARKS           | TEMPLATES SERVICE CONTACTS                         |                 |                                      |                      |                 |
|-----------------------------|----------------------------------------------------|-----------------|--------------------------------------|----------------------|-----------------|
| My Filings                  | ✓ All Statuses                                     | All Locations   | From Date 7/1/2013 15 To Date 7/1/20 | 113 Case or Envelope | Filter Export ? |
| Case # 2013-C-1             | 949 - Discover Card -                              | /S - John Doe   |                                      |                      | 2ª 🖸 🗖 🖡        |
| Envelope # 430 filed July 0 | 1, 2013 at 9:59 AM by Jennifer Nelson on behalf o  | f Test Attorney |                                      |                      |                 |
| Status                      | Filing Code                                        | Filing Type     | Filing Description                   | Reference Number     |                 |
| Submitting                  | Affidavit                                          | EFile           |                                      |                      | 0               |
| Case # 2013-C-1             | 949 - Discover Card -                              | /S - John Doe   |                                      |                      | 28 E 🖿 P.       |
| Envelope # 429 filed July 0 | 11, 2013 at 9:46 AM by Jennifer Nelson on behalf o | f Test Attorney |                                      |                      |                 |
| Status                      | Filing Code                                        | Filing Type     | Filing Description                   | Reference Number     |                 |
| Accepted                    | Contract Debt Collection-Cre                       | dit Card EFile  | Complaint and Notice to Defend       |                      |                 |

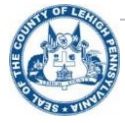

# Troubleshooting

## **Rejected Filings**

If a filing is rejected by Clerk of Judicial Records - Civil Division, users will not be able to edit

the existing filing. Users have the option to copy the filing by clicking on the  $\Box$  icon to the right of the filing label. This will copy the rejected filing and allow for users to edit the incorrect or missing information and resubmit for review.

Once submitted, the filing will be in queue for review by the Clerk of Judicial Records.

## Cancelling a Filing

If a filing has been submitted incorrectly, it can be cancelled prior to review by Clerk of Judicial

Records – Civil Division. While the filing is in the "Submitted" status, user can click the  $\bigcirc$  to the right of the filing. This will prevent the filing from being reviewed. A filing cannot be edited, once cancelled. Users may copy the filing (described above) to edit and resubmit.

\*Note: A filing that has been cancelled will remain in the personal workspace of the filer. It cannot be deleted.

## Filing Assistance

For questions regarding the e-filing process, or to report a technical issue, please contact the Clerk of Judicial Records via e-mail at <u>OFSCivilSupport@lehighcounty.org</u>.

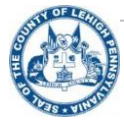